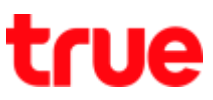

## Select Network Mode on Motorola moto g6 PLUS

This setting can apply to Motorola phone with Android 8.0 or latest

1. On main screen, tap (All App)

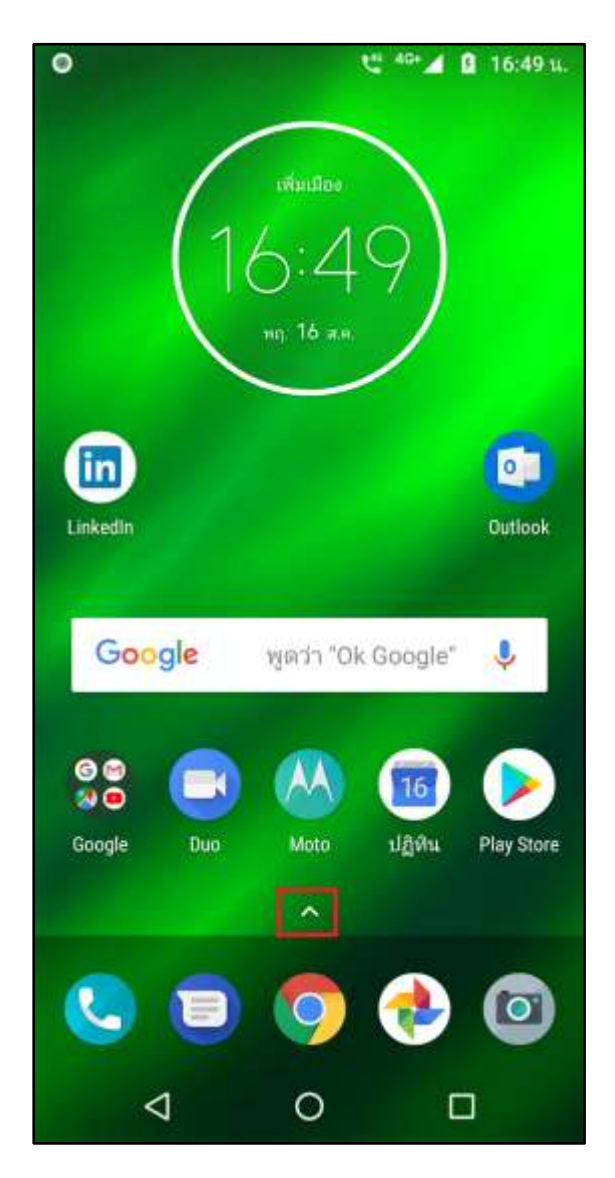

2. Select (Settings)

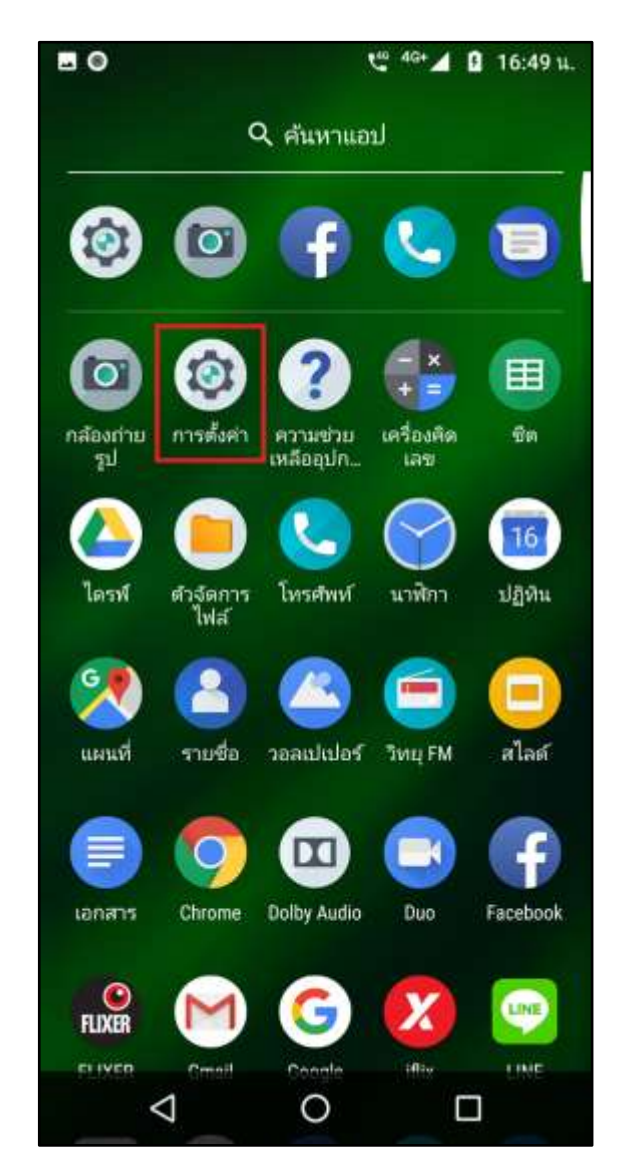

TRUE CORPORATION PUBLIC COMPANY LIMITED 18 TRUE TOWER, RATCHADAPHISEK ROAD, HUAI KHWANG, BANGKOK10310 THAILAND WWW.TRUECORP.CO.TH

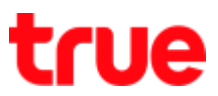

3. And then (Network & Internet)

| 80           | t <sup>er</sup> <sup>40</sup> ∗⊿ 🛿 16:49 u.                                     |
|--------------|---------------------------------------------------------------------------------|
| การตั้งค่า Q |                                                                                 |
| ~            | สำหนดนำ +3                                                                      |
| •            | <b>เครือข่ายและอินเทอร์เน็ต</b><br>Wi-Fi, อุปกรณ์เคลื่อนที่, ปริมาณการใช้อินเทอ |
| [0]          | <b>อุปกรณ์ที่เชื่อมต่อ</b><br>บลูทูธ, Cast, NFC                                 |
| Ш            | <b>แอปและการแจ้งเดือน</b><br>สิทธิ์ แอปเริ่มต้น                                 |
|              | <b>แบดเตอรี่</b><br>100% - เดิม                                                 |
| Ф            | <b>การแสดงผล</b><br>วอลเปเปอร์ สลีป ขนาดด้วอักษร                                |
| 4)           | <b>เสียง</b><br>ระดับเสียง การสั่น ทำมรบกวน                                     |
| III          | พื้นที่เก็บข้อมูล<br>ใช้ไป 42% - เหลือ 37.41 GB                                 |
| <b>A</b>     | ความปลอดภัยและตำแหน่ง                                                           |
|              | ⊲ 0 □                                                                           |

4. Then choose (Mobile network)

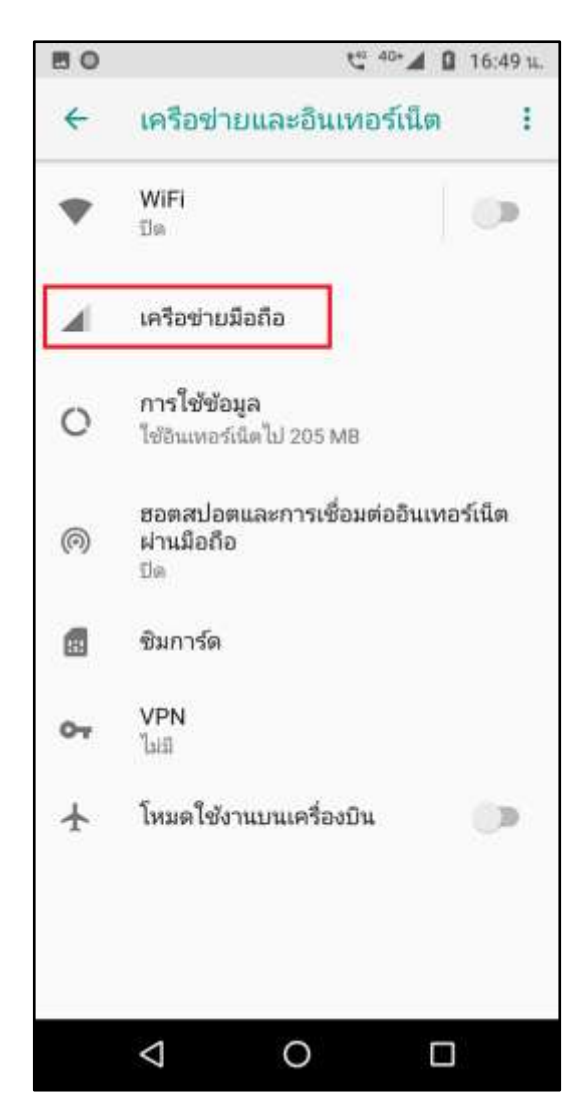

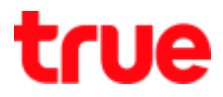

5. Select (Preferred network type)

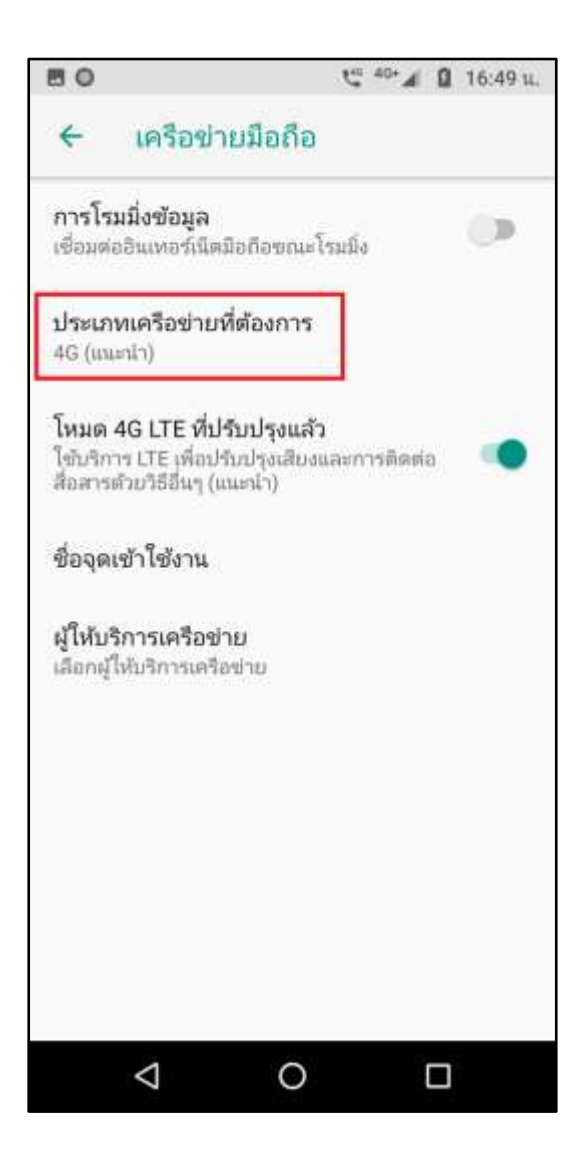

- 6. Network options :
  - 4G (recommended) = automatically choose 4G
    > 3G > 2G (GSM) respectively
  - 3G = automatically choose 3G (WCDMA) and 2G (GSM)
  - 2G = choose 2G (GSM)

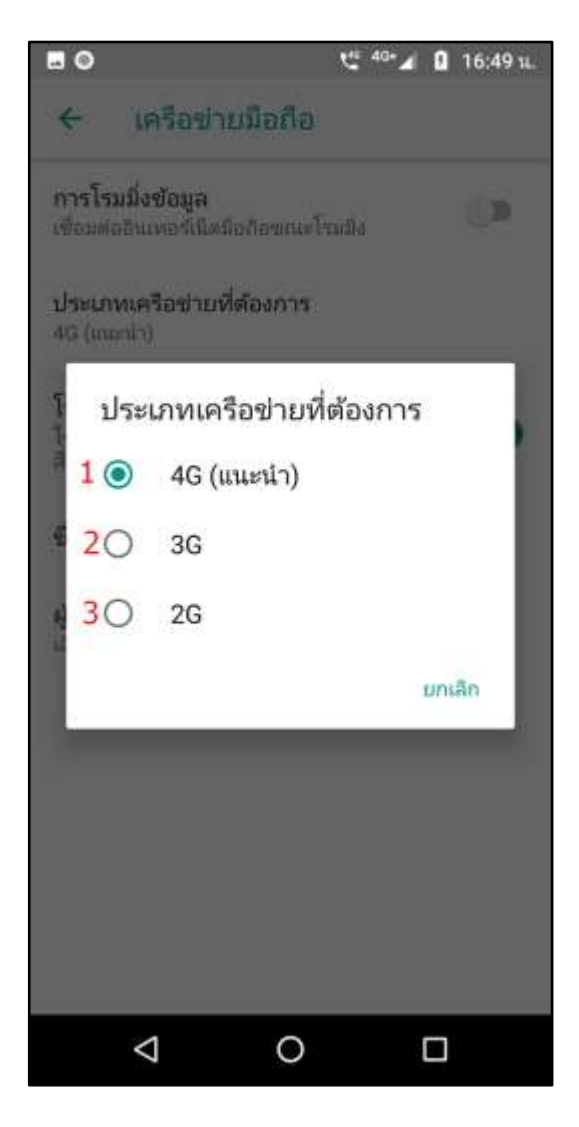

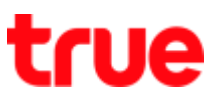

7. After selecting at top right corner it'll show network sign (4G + = 4G / H = 3G / E or G = 2G)

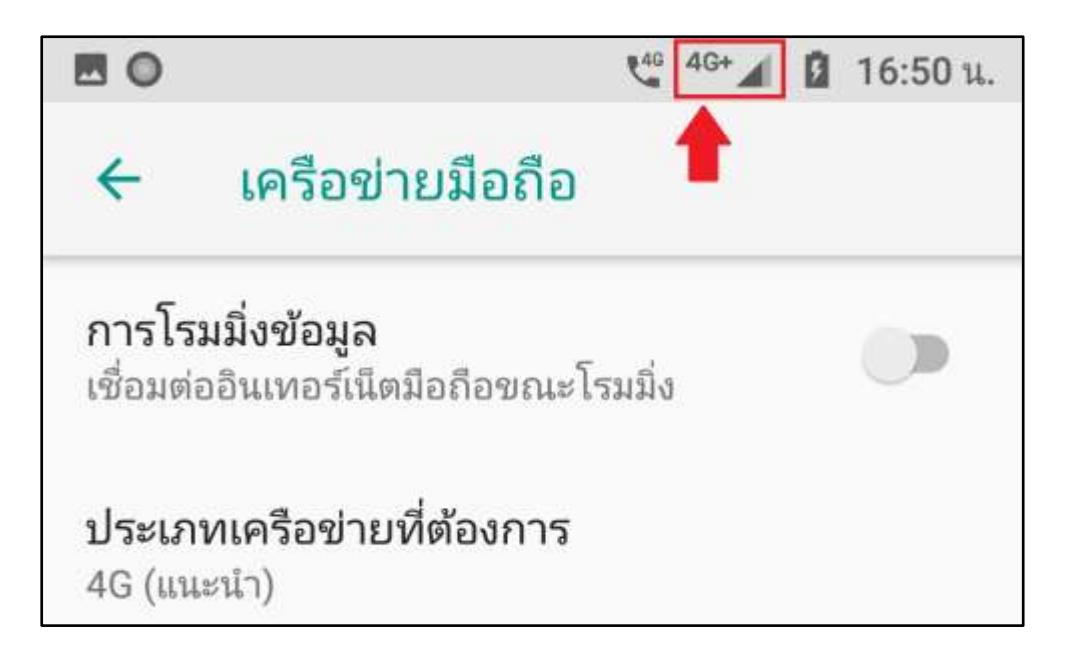